# FYDO Hospital Update - 17/4/2023

### **Additions to the Theatre Rosters Report**

There have been some exciting new additions to the Theatre Rosters Report to allow facilities to obtain **Theatre Utilisation Information**.

This report can be based on **Appointment Booking Time**, to get an estimate of utilisation, or based on **Time in Theatre to Time Out of Theatre** to get an exact utilisation figure once the theatre times have been added to FYDO.

The report also gives the option to view this information by **Surgeon** or **Theatre** and totals everything for the timeframe that has been selected!

This will allow for easy collation of utilisation data for any timeframe to assist in hospital planning, budgeting & much more.

×

#### **New Nurse List View**

The Nurse List is now able to be viewed with relevant **Expiry Dates** that have been added into the system. This allows for easy identification of when the expiry of the nurses AHPRA, Insurance & Working With Children is approaching.

This information can be viewed from **Settings > Nurse List** by selecting **Dates** from the **View** dropdown. The dates will be colour coded depending on when the expiry date is.

**Red** – Expired

**Orange** – Expiring in **less** than 3 months

 $\boldsymbol{Black}$  – Expiring in  $\boldsymbol{more}$  than 3 months

This information can also be exported to Excel for printing or emailing.

×

#### New option for the Theatre Roster requirements

FYDO now gives each facility the ability to decide if they wish to allow bookings to be made **with** or **without** a Theatre Roster.

For the new **Theatre Utilisation Report** (*as listed above*) to be completely accurate, the bookings need to be made in a Theatre Roster. Therefore, if the facility wants accurate utilisation data, we suggest turning this function on to ensure bookings are not accidentally made outside the Theatre Rosters.

This option is found in **Settings > System Configuration > Theatre Roster required when making bookings.** 

×

## **Adjustment Reasons now Customisable**

Facilities are now able to customise the **Adjustment Reasons** to facilitate the collection of data that is relevant to them.

These reasons can be added, amended, deactivated or deleted from **Settings > Hospital > Adjustments.** 

×

## **List Re-Ordering Addition**

FYDO now shows the Procedure in the List Re-Ordering pop-op box to assist in utilising this new feature.

×